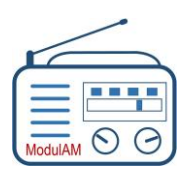

# I – Objectif

Ce document est destiné à assister pas à pas l'amateur peu rompu à l'achat de produits en ligne, souhaitant commander un circuit imprimé chez le fournisseur asiatique JLCPCB.

# II – Préparation

Nous proposons ce fabriquant de circuits imprimés de manière totalement désintéressée ; nous nous sommes basés sur les critères de qualité, de prix et de respect des délais qui ont été observés lors de plusieurs commandes effectuées auprès de cette entreprise, notamment relatives à la fabrication de l'ensemble des prototypes du modulateur **ModulAM** et de divers autres circuits d'étude pour nos TSF.

Comme la plupart des fournisseurs disposant d'une boutique internet, pour commander il est nécessaire de disposer d'un compte client et de régler la fourniture souhaitée à la commande.

Avant de vous connecter sur le site marchand, préparez les éléments suivants :

- ✓ Vos coordonnées et informations personnelles pour la création de votre compte.
- Le fichier <u>Gerber</u><sup>(1)</sup> du circuit imprimé ModulAM v1.2.2, que vous aurez préalablement téléchargé sur le site internet du ModulAM, à l'adresse suivante : <u>https://modulam.retrotechnique.org/le-paquet-logiciel/</u>. et que vous aurez sauvegardé dans un dossier de votre ordinateur, en le conservant sous sa forme compressée (Zip).

A noter que le circuit imprimé du **ModulAM** est pris ici pour exemple, mais que cette procédure s'adresse aussi à tout autre type de circuit, pourvu que vous disposiez d'un fichier Gerber conforme.

✓ Une carte bancaire (ou un compte PayPal) pour le paiement de la commande.

# III – Création d'un compte client

Se connecter sur le site marchand de JLCPCB : <u>https://jlcpcb.com/</u>

Sur la page d'accueil, différents options sont proposées :

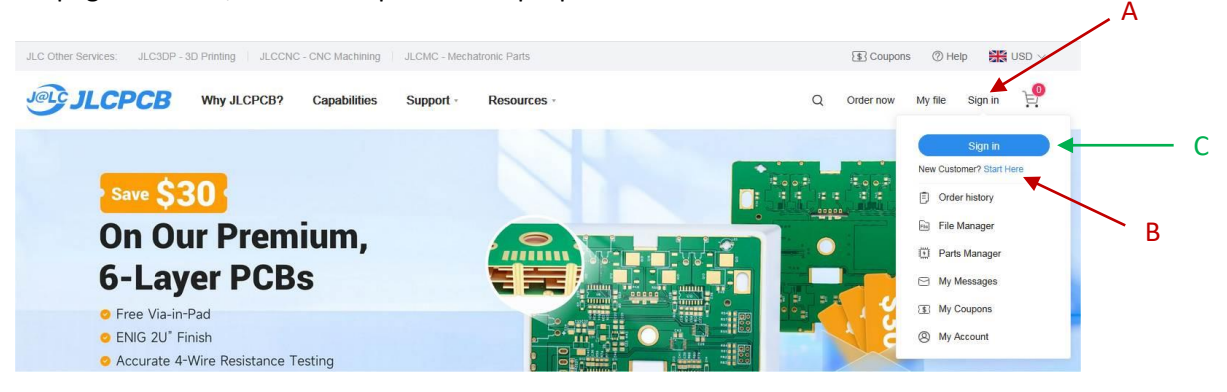

- ✓ Dans la barre du menu, pointez sur « Sign in » (repère A).
- ✓ Lorsque le menu est déroulé, pointez et valider le premier choix : Start Here (repère B).

L'écran représenté page suivante, se présente alors à vous.

Nota : lorsque vous aurez à vous reconnecter, une fois votre compte créé, il suffira simplement de vous identifier en cliquant directement sur le bouton « Sign in » (repère C).

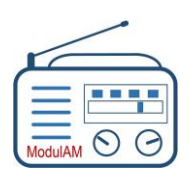

DW-2025-04 - v1.2

Après avoir cliqué sur Start Here, l'écran suivant se présente :

| Create your account                                               |                                                                                                    |
|-------------------------------------------------------------------|----------------------------------------------------------------------------------------------------|
| Already have an account? Log in                                   |                                                                                                    |
| Modulam                                                           | Renseignez votre nom.                                                                                                    |
| xxxxxxx@xxxxx.fr                                                  | Renseignez votre adresse email.                                                                                                    |
| ••••••                                                            | Créez et confirmez votre mot de passe (Chiffres et lettres).                                                                                                    |
| V I'm not a robot                                                 | Cochez la case « l'm not a robot ».                                                                                                    |
| Confirmation Code                                                 | Appuyer le bouton « Send Code » : vous recevrez<br>rapidement un code à 6 caractères sur l'adresse email<br>renseignée que vous devez recopier dans la case<br>« Confirmation code » (attention, vous disposez d'environ |
| I agree to JLCPCB's <u>Terms of Use</u> and <u>Privacy Policy</u> | seulement une minute !).<br>Cochez la case d'acceptation des conditions générales de                                                                                                    |
| Sign Up                                                           | l'entreprise.<br>Validez votre inscription.                                                                                                    |

Dans les minutes qui suivent vous recevez un message de confirmation de la création de votre compte, sur votre adresse email, vous informant des différents services proposés par l'entreprise.

# IV – Préparer une commande

Une fois votre compte créé, vous pouvez de suite passer votre première commande. Pour ce faire, sur la barre du menu, en haut et à droite de la page d'accueil, cliquer sur « Order now » (repère D).

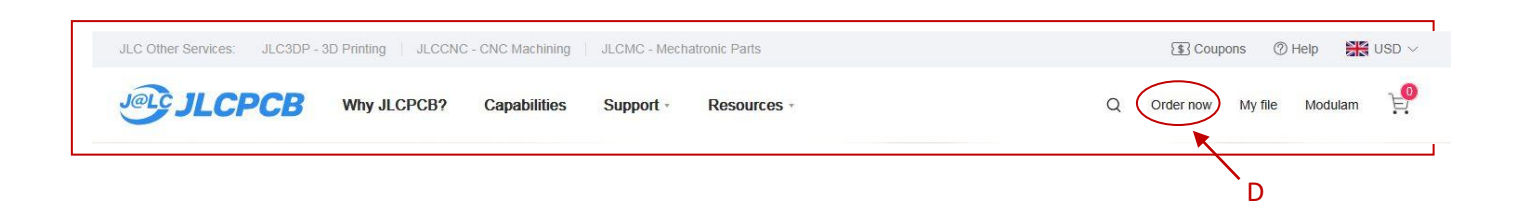

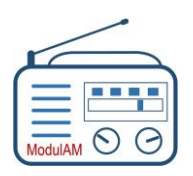

DW-2025-04 - v1.2

#### La page suivante est alors proposée :

| JLCPCB                | l ≡ Q I                                                                                                    | USD 🗸 Order now My file Modulam 🗸 💥                                                                                                    |
|-----------------------|----------------------------------------------------------------------------------------------------|----------------------------------------------------------------------------------------------------|
| Standard P            | CB/PCBA Advanced PCB/PCBA SMT-Stencil 3D Printing/CNC                                                                                | Charge Details A<br>Special Offer \$2.00<br>Via Covering \$0.00                                                                             |
|                       | Conly accept zip or rar, Max 50 MB, View example :  Instructions For Ordering Upload History >                                       | Build Time         \$0.00           PCB:         2 days         \$0.00           24 hours         \$7.20           24 hours         \$50.00 |
| ase Material          | FR-4         Flex         Aluminum         Copper Core         Rogers         PTFE Tetton                                            | Calculated Price \$4.00 \$2.00<br>Additional charges may apply for <u>special cases</u><br>SAVE TO CART                                     |
| ayers<br>Dimensions   | 0     1     2     4     High Precision FCB     6     8     10     12     14     16     More ▼       0     100     •     100     mm ▼ | Shipping Estimate \$1.50                                                                                                    |
| CB Qty<br>roduct Type | 5     T     Industrial/Consumer electronics     Aerospace     Medical                                                                | Weight O 0.29kg                                                                                                    |
| DOD Opposition        |                                                                                                    | Coupons @ Save \$30.00 Save \$10.00 >                                                                                                    |

- ✓ Appuyer sur le bouton bleu « Add gerber file » pour télécharger le fichier Gerber vers le fabriquant. Une fenêtre issue de votre explorateur de fichiers s'ouvre automatiquement.
- ✓ Sélectionner le répertoire, puis le dossier, puis le fichier Gerber que vous avez préalablement sauvegardé.
- ✓ Une fois le fichier sélectionné, validez son transfert par le bouton « Ouvrir », ou équivalent, de votre exploreur de fichiers.
- ✓ À cet instant une barre de progression apparaît, indiquant que le téléchargement du fichier est en cours.

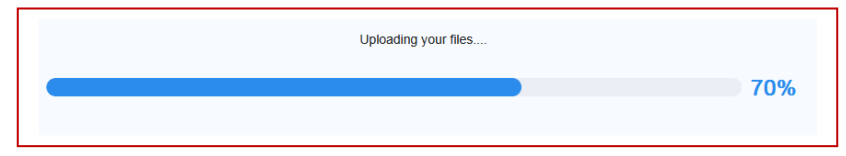

Après quelques dizaines de secondes ce bref message indique que le chargement a été effectué avec succès.

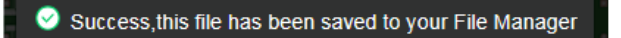

L'image des deux faces du circuit imprimé apparaît directement à l'écran (ici l'exemple du PCB du ModulAM) :

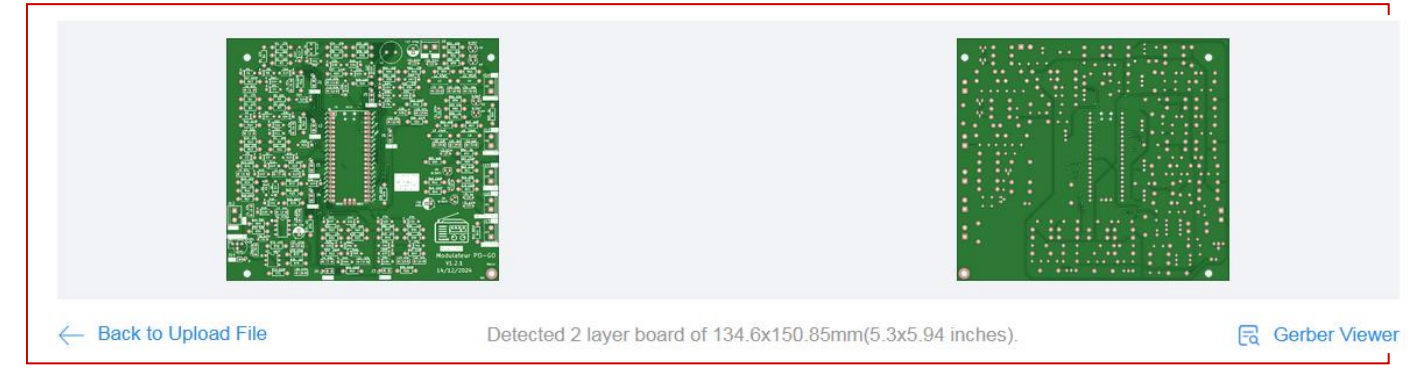

Sous cette vue, de multiples options sont proposées.

Nous vous conseillons de ne rien modifier en gardant les options cochées par défaut par le fournisseur, sauf, si vous le souhaitez, la couleur du circuit et, bien entendu, la quantité.

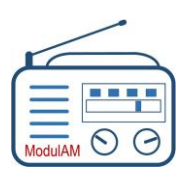

En quatrième ligne des options, il faut déterminer la quantité :

Le choix est limité... à un minimum de 5 exemplaires et ensuite, par multiple de 5.

Dans notre simulation, nous avons choisi le minimum : 5 exemplaires.

Plus bas, dans le paragraphe « PCB Spécifications », les couleurs suivantes sont proposées :

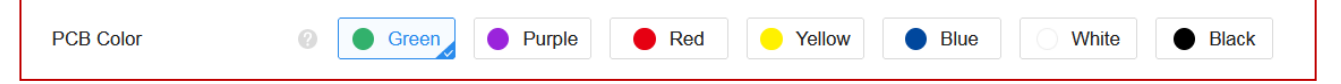

Par défaut, c'est la couleur « Vert » (Green) qui est sélectionnée. Pour nos prototypes nous avions sélectionné la couleur « Bleu » (Blue) pour changer de la teinte traditionnelle. Il s'agit là d'un choix arbitraire !

Sur la partie droite de l'écran, le fabricant propose un cadre détaillant le prix calculé en temps réel, en fonction des options choisies. Il est très simple d'effectuer différentes simulations.

Si on laisse le délai de fabrication (pas de livraison...) estimé à 2 jours, aucun supplément de prix n'est comptabilisé.

Le prix total des 5 exemplaires du PCB du **ModulAM** est ici de \$ 11,70 soit environ **11,30** € au jour de la simulation. Pour information, le prix est d'environ 19 € pour 10 exemplaires.

Tout ceci hors frais de port et frais éventuels de douane.

Un appui sur le bouton « SAVE TO CART » permet de sauvegarder la simulation afin d'y revenir plus tard.

En cliquant sur cette ligne, il est proposé divers transporteurs et délais de livraison. Ici, c'est le délai le plus long mais aussi le moins couteux qui est sélectionné.

#### V – Confirmer la commande

La commande préparée se trouve dans le panier, accessible en haut et à droite de l'écran.

Il suffit de valider le panier pour voir apparaître un récapitulatif de la commande sur la droite de l'écran.

Un appui sur le bouton « SECURE CHECKOUT » vous aiguille vers un formulaire de saisie de vos coordonnées de livraison.

| Charge Details                                                                                                    | ^                                                                                                    |
|----------------------------------------------------------------------------------------------------|----------------------------------------------------------------------------------------------------|
| Engineering fee                                                                                                    | \$4.00                                                                                                    |
| Via Covering                                                                                                    | \$0.00                                                                                                    |
| Surface Finish                                                                                                    | \$0.00                                                                                                    |
| Board                                                                                                    | \$7.70                                                                                                    |
| Build Time 🕜                                                                                                    |                                                                                                    |
| PCB: 🥑 2 days                                                                                                    | \$0.00                                                                                                    |
| 24 hours                                                                                                    | \$7.20                                                                                                    |
| <b>24 hours</b> PCBA Only                                                                                                    | \$0.00                                                                                                    |
| Calculated Price<br>Additional charges may apply for <u>special cases</u>                                                                                                    | \$11.70                                                                                                    |
| SAVE TO CART                                                                                                    |                                                                                                    |
|                                                                                                    |                                                                                                    |
| Shipping Estimate                                                                                                    | \$9.49                                                                                                    |
| $^{\vee}$ Global Standard Direct Line 11-14                                                                                                    | business days                                                                                                    |
| 18/-:                                                                                                    |                                                                                                    |
| weight                                                                                                    | 0.47kg                                                                                                    |
| Coupons ② Save \$30.00 }                                                                                                    | 0.47kg                                                                                                    |
| Coupons @ Save \$30.00 { SUMMARY (1 item)                                                                                                    | 0.47kg                                                                                                    |
| Coupons Coupons Summary (1 item)<br>Merchandise Total                                                                                                    | 0.47kg<br>Save \$10.00 >                                                                                           |
| Coupons Coupons Save \$30.00 Save \$30.00 Summary (1 item)<br>Merchandise Total<br>Shipping Estimated                                                                                                    | 0.47kg<br>Save \$10.00 ><br>\$11.70<br>\$9.49 ▼                                                                    |
| Coupons Coupons Coupon | 0.47kg<br><u>Save \$10.00</u> ><br>\$11.70<br>\$9.49 ▼<br>-\$6.00 >                                                |
| Coupons<br>SUMMARY (1 item)<br>Merchandise Total<br>Shipping Estimated<br>Coupons<br>Subtotal                                                                                                    | 0.47kg<br><u>Save \$10.00</u> ><br>\$11.70<br>\$9.49 •<br>-\$6.00 ><br>\$15.19                                     |
| Coupons Coupons Save \$30.00 (<br>SUMMARY (1 item)<br>Merchandise Total<br>Shipping Estimated<br>Coupons Coupons Coupons<br>Subtotal<br>Est. shipping date Coupons                                                                                                    | 0.47kg<br>Save \$10.00 ><br>\$11.70<br>\$9.49 •<br>-\$6.00 ><br>\$15.19<br>2024-12-22                              |
| Coupons<br>SUMMARY (1 item)<br>Merchandise Total<br>Shipping Estimated<br>Coupons<br>Subtotal<br>Est. shipping date<br>Order won't be shipped until all items                                                                                                    | 0.47kg<br>Save \$10.00 ><br>\$11.70<br>\$9.49 ▼<br>-\$6.00 ><br>\$15.19<br>2024-12-22<br>are ready.                |
| Coupons Coupons Coupon | 0.47kg<br>Save \$10.00 ><br>\$11.70<br>\$9.49 •<br>-\$6.00 ><br>\$15.19<br>2024-12-22<br>are ready.<br>0.47kg      |
| Coupons<br>Save \$30.00 { Save \$30.00 { Save \$30.00 { Coupons ( Subtotal Est. shipping date ( Order won't be shipped until all items Weight ( Secure Checkou)                                                                                                    | 0.47kg<br>Save \$10.00 ><br>\$11.70<br>\$9.49 ▼<br>-\$6.00 ><br>\$15.19<br>2024-12-22<br>are ready.<br>0.47kg<br>t |

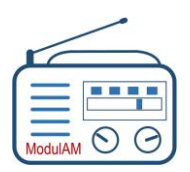

#### Une fois saisie vos coordonnées, un écran récapitulatif de votre intention de commande apparaît :

|                                                                                                    |                                                                                                    |         | Commuti                |         |
|----------------------------------------------------------------------------------------------------|----------------------------------------------------------------------------------------------------|---------|------------------------|---------|
| hipping Information                                                                                |                                                                                                    |         | Merchandise Total      | \$11.70 |
| aniel Werbrouck 0614032114                                                                         |                                                                                                    |         | Shinning Estimate      | \$9.63  |
| Rue Henri Yvonnet MERIGNAC France 33700                                                            | FRANCE                                                                                                    |         | Shipping Estimate      | 55.02   |
| lling Information                                                                                  |                                                                                                    |         | Customs duties & taxes | \$4.27  |
| aniel Werbrouck 0614032114                                                                         |                                                                                                    |         | Grand Total            | \$25.59 |
| Rue Henri Yvonnet MERIGNAC France 33700                                                            | FRANCE                                                                                                    |         |                        | 1       |
|                                                                                                    |                                                                                                    | _       |                        | _/      |
| Shipping Method                                                                                    |                                                                                                    | Le t    | total général indique  |         |
| IOSS (VAT collected by JLCPCB and remitted                                                         | d to competent tax authority, learn more.)                                                                             | cen     |                        |         |
| O UPS Express Saver                                                                                | 3-5 business days                                                                                                    | des     | frais de douane et     |         |
| O DHL Express                                                                                      | 2-4 business days                                                                                                    | taxe    | es.                    |         |
| FedEx Express                                                                                      | 3-6 business days                                                                                                    |         |                        |         |
| Global Standard Direct Line                                                                        | 11-14 business days                                                                                                    |         |                        |         |
| DDP (Customs fee paid by JLC, customers st                                                         | ill need to cooperate with customs clearance if required by local customs)                                             |         |                        |         |
| O DHL Express Priority (DDP)                                                                       | 2-4 business days                                                                                                    |         |                        |         |
| The VAT taxes will be pre-paid, customers need to                                                  | to cooperate with customs clearance when necessary, tax involces can be applied on the order history page.             |         |                        |         |
| EuroPacket                                                                                         | 6-9 business days                                                                                                    |         |                        |         |
| Customers are free from customs clearance, JLC                                                     | 3 will handle it.                                                                                                    |         |                        |         |
| FCA (Freight, customs clearance, taxes and c                                                       | duties are buyer's responsibility)                                                                                     |         |                        |         |
| O Use My own Freight Account                                                                       |                                                                                                    |         |                        |         |
| The shipping and tax charges will be billed direct fee for handing over your goods to the courier. | ly to your freight account, please check your account rate as it may be higher than JLCPCB. There will be a \$2.00 ope | erating |                        |         |
|                                                                                                    |                                                                                                    | -       |                        |         |

#### Valider l'ordre de commande en appuyant sur le bouton « Continue ».

| can't be approved to production after re | wiewing you will get refugg                                  |
|------------------------------------------|--------------------------------------------------------------|
| can't be approved to production after re | wiewing, you will get refund                                 |
|                                          | record, you and garrenaria.                                  |
|                                          |                                                              |
| iours on working days(Mon-Sat 9am-6;     | m(GMT+8)). Your design will not be put into productio        |
| uis validez le paiement                  |                                                              |
| u                                        | urs on working days(Mon-Sat 9am-6p<br>is validez le paiement |

L'écran (page suivante) permet de sélectionner son moyen de paiement.

Bonne nouvelle : si vous venez de vous inscrire, donc que cette commande est la première, vous avez droit à une offre de bienvenue au travers d'un coupon de réduction.

Validez l'offre en cochant la case « Coupons », en bas à gauche de l'écran.

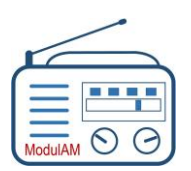

# MODULATEUR 8 CANAUX AM Procédure de commande JLCPCB

DW-2025-04 - v1.2

|                                                                                                    |                                                                                                    |                              |                                                                                                | SUMMARY                                           |                                 |
|----------------------------------------------------------------------------------------------------|----------------------------------------------------------------------------------------------------|------------------------------|------------------------------------------------------------------------------------------------|---------------------------------------------------|---------------------------------|
| JLC Balance(Prepaid Wire Transfer) Availab                                                                              | ble: \$0 Top-up >                                                                                                    |                              |                                                                                                | Merchandise Total                                 | \$11.7                          |
| 🔿 👂 PayPal                                                                                                    |                                                                                                    |                              | Payment fee \$0.50                                                                             | Shipping Estimate                                 | \$9.6                           |
| Credit/Debit Card O visa 📷 📰 🕿<br>Card Number                                                                           | Sélectionnez votre moyen de paiemer                                                                                           | nt.                          |                                                                                                | Customs duties & taxes<br>Discount<br>Grand Total | \$3.<br>-\$6.<br><b>\$18.</b> 3 |
| Expiration Date CW Number                                                                                               |                                                                                                    |                              |                                                                                                |                                                   | 1                               |
| Save for my next payment                                                                                                |                                                                                                    |                              |                                                                                                | Total général,                                    | remise                          |
| GPay Google Pay                                                                                                    |                                                                                                    |                              | Payment fee \$0.50                                                                             | deduite                                           | •                               |
| Klarna, Payin 3 💿                                                                                                    |                                                                                                    |                              | Payment fee \$0.50                                                                             |                                                   |                                 |
| Coupons You have 1 valid coupons  CB  CB  CB  CB  CB  CB  CB  CB  CB  C                                                 | promotion l'offre de bie                                                                                                    | nvenue.                      |                                                                                                |                                                   |                                 |
| Valid Ghill 2020/01/10                                                                                                  |                                                                                                    |                              |                                                                                                |                                                   |                                 |
| Jnavailable coupons                                                                                                    |                                                                                                    |                              |                                                                                                |                                                   |                                 |
| Attended and Exception of Coupons Attended and Exception of Coupon State over S15.00 on shipping Velid until 2025/01/16 | CNC<br>\$20.00<br>Details ><br>New Customer CNC - JL<br>For orders over \$2.00 excluding<br>freight<br>Valid until 2025/01/16 | SLOMO<br>\$9.00<br>Details > | Vew Customer FA - JLC<br>for orders over \$2.00 excludir<br>reight<br>/alid until 2025/01/16   |                                                   |                                 |
| ALL<br>\$10.00<br>Details ><br>New Customer Coupon<br>For orders over \$15.00 on<br>shipping<br>Valid until 2025/01/16  | New Customer CNC - JL           \$20.00           Details >                                                                   | Second P                     | Vew Customer FA – JLC<br>For orders over \$2.00 excludir<br>relight<br>//elid until 2025/01/16 |                                                   |                                 |

Enfin, confirmez le paiement de votre commande pour un montant de \$18,39 soit environ 18 €, taxes et frais de livraison compris.

Cet écran valide la commande et le paiement.

|             | $\bigcirc$                                                                                                    |
|-------------|----------------------------------------------------------------------------------------------------|
|             | Payment Successful                                                                                                    |
|             | <u>್ಯಿಕ</u> 5s                                                                                                    |
| Thank you f | or placing your order. You can check its status in your order history. When we require further<br>confirmation, we'll reach out via email. Please reply promptly to avoid any delays. |
|             | View Order Status                                                                                                    |

Un appui sur ce bouton vous permet de visualiser le récapitulatif de la commande passée (copie écran page suivante).

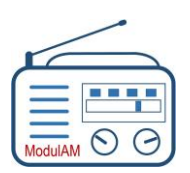

# ModulAM MODULATEUR 8 CANAUX AM Procédure de commande JLCPCB

DW-2025-04 - v1.2

|                       | Awaiting Payment Action Re       | quired                         | Order Type 🗸 O            | rder Status 🗸 Date | ✓ Order #,Gerber file nam |
|-----------------------|----------------------------------|--------------------------------|---------------------------|--------------------|---------------------------|
| rder History          | Product Details                  | Price                          | Order Status              |                    | Operation                 |
| :B/PCBA/Stencil       | 2024-12-21 05:54:15   W202412211 | 254944 PCB                     |                           |                    | + Add new item            |
| //CNC                 | KOD AT ADDRESS (BY 100 T         | Merchandise Total: \$5.70      | o In Production           |                    | Order Details             |
| CMC                   | 1.1                              | Shipping Charge: \$9.62        | The order cannot be cance | elled once it has  | Invoice                   |
| CB Layout             |                                  | Customs duties & taxes: \$3.07 | been put into production. |                    |                           |
| CBA (Parts Selection) | SU 18.18 @                       | Order Total: \$18.39           |                           |                    |                           |
| e Manager $\sim$      |                                  |                                |                           |                    |                           |
| rts Manager 🛛 🗸       | PCB Proto                        | type \$5.70                    | ModulAM_Gerber            | v1.2.1 - 1_Y2      |                           |
|                       | Order #: Y2-                     | 9027428A 5pcs                  | 📑 Data Preparati          | on                 |                           |
| rments ~              | Build Time:3                     | days                           |                           |                    |                           |
| count Setting         | Product Det                      | lie                            |                           |                    |                           |

Récapitulatif de la commande (toujours avec l'exemple du PCB du ModulAM).

Dans les minutes qui suivent, vous recevez un email de confirmation de votre commande, avec un lien direct vous permettant de rejoindre votre compte et de suivre l'avancement de cette commande.

# VI – Conclusion

Ce site marchand est similaire à la plupart de ceux qui pratiquent le commerce électronique et est plutôt bien organisé.

La commande illustrée dans cet exemple a réellement été passée.

Dans notre exemple, nous avons donc payé environ 18 € pour 5 exemplaires du circuit imprimé du **ModulAM**, frais de port et taxes comprises, soit environ 3,60 € l'exemplaire !

#### 1 – Le fichier Gerber : c'est quoi ?

Le format Gerber est le format de fichier standard de l'industrie électronique, utilisé pour transmettre les informations de conception nécessaires à la fabrication de nombreux types de circuits imprimés. Les données Gerber consistent en un format numérique représentant la disposition du cuivre par couche.

Un fichier Gerber est requis pour chaque couche. Par exemple, pour un circuit imprimé à deux couches, le fabriquant aura besoin d'un fichier Gerber définissant :

- ✓ La sérigraphie supérieure
- ✓ Le masque de soudure supérieur
- Le masque de pâte à braser supérieur
- ✓ Le cuivre supérieur
- ✓ Le cuivre inférieur
- Le masque de soudure inférieur
- Le masque de pâte à braser inférieur
- ✓ La sérigraphie inférieure
- Le contour de la carte

Le fichier Gerber du **ModulAM** disponible en téléchargement sur notre site internet, contient toutes les informations nécessaires pour sa fabrication, sous forme de données et de fichiers rassemblés dans un dossier compressé au format Zip. C'est sous ce format qu'il doit être téléchargé sur le site de JLCPCB, comme indiqué dans ce document. Aucun autre document technique n'est nécessaire. Il en est de même pour tous les circuits imprimés proposés par Rétrotechnique.

Fin du document